Chapter

# e-ID 간단 매뉴얼 (과목 상세정보를 통한 점수 확인 방법)

**Open Your Future** 

Ver.1.0

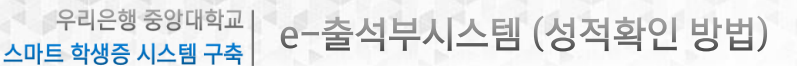

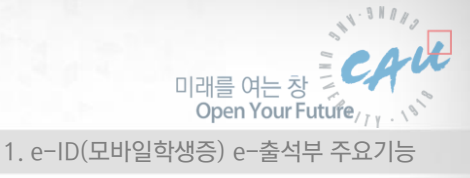

## 1. e-ID(모바일학생증) e-출석부 주요기능

#### ■ e-ID(모바일학생증) e-출석부 기능

|             | 구분                       | 기능 상세                                                                                                    |
|-------------|--------------------------|----------------------------------------------------------------------------------------------------|
| 중앙대학교 e-ID  | 로그인                      | • 중앙대학교 포털 계정(ID/PW)를 이용한 e-출석부 로그인                                                                                                    |
| e-출석부 메뉴 구성 | e−lD<br>(모바일학생증)<br>MAIN | • 메뉴(e-ID, 모바일서비스, e-출석부, SMART 도서관, 알림)<br>• 모바일학생증 실행(QR학생증)                                                                                                    |
|             | 수업시간표                    | <ul> <li>해당 학기의 수강중인 수강과목에 대해서 시간표 형식으로 조회가 가능</li> <li>해당 과목 클릭 시 상세 정보 및 해당 과목에 대한 출결 현황 조회 가능</li> <li>교수님께서 점수 공개 설정 시 과목 상세정보에서 점수와 등수 확인 가능</li> <li>해당 과목에 대한 휴강, 보강, 공지정보를 아이콘으로 표시</li> </ul> |
|             | 나의 수강목록                  | <ul> <li>해당 학기의 수강중인 수강과목에 대해서 목록 형식으로 조회가 가능</li> <li>해당 과목 클릭 시 상세 정보 및 해당 과목에 대한 출결 현황 조회 가능</li> <li>교수님께서 점수 공개 설정 시 과목 상세정보에서 점수와 등수 확인 가능</li> </ul>                                            |
|             | 출결 현황 조회                 | <ul> <li>일자 기준으로 과목별 출결 현황 조회 가능</li> <li>(기본 : 오늘을 기준으로 1주일 동안의 출결 결과 표시)</li> <li>해당 출결결과 확인 기능</li> </ul>                                                                                           |
|             | 출석인정 신청<br>조회            | <ul> <li>학교에서 인정하는 사유로 출석이 불가한 경우 미리 '출석인정신청 ' 을 근거자료와<br/>같이 등록할 수 있는 기능</li> <li>출석인정 신청 내역 신청 및 진행 결과 확인</li> </ul>                                                                                 |
|             | 휴보강 조회                   | • 수강중인 과목에 대한 휴보강 내역을 조회<br>(교수님께서 휴보강 등록한 내역에 대해서 조회 가능)                                                                                                    |
|             | 인증번호 출석                  | <ul> <li>수업 중 교수님께서 출석에 대한 재확인을 위해서, 재출석 요청 시 지정한 인증번호를<br/>입력하여 출석확인을 하는 기능</li> </ul>                                                                                                    |

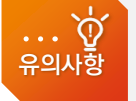

✓ 최종 성적(등급)은 기말고사 종료 후 성적 조회 기간에 중앙대 포털 (http://portal.cau.ac.kr) 에서 확인 가능합니다.

✓ 포탈 접속 방법 : 포털 로그인 〉 학사 정보 〉 성적정보 〉 '금학기 성적 조회 및 성적 이의 신청' 화면에서 조회

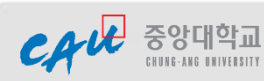

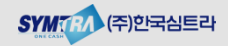

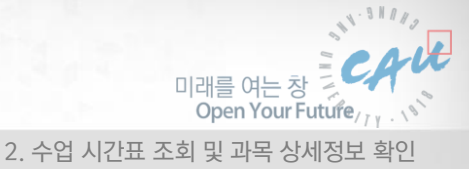

## 2. 수업 시간표 조회 및 과목 상세정보 확인

본인의 해당 학기의 수강과목을 시간표 형식으로 조회할 수 있는 기능입니다. 해당과목이 휴강, 보강, 공지사항 정보 확인이 가능하고 과목 선택 시 상세정보를 통해서 주차별 출결결과 및 점수(등수)를 확인 할 수 있습니다.

📕 수업 시간표 조회

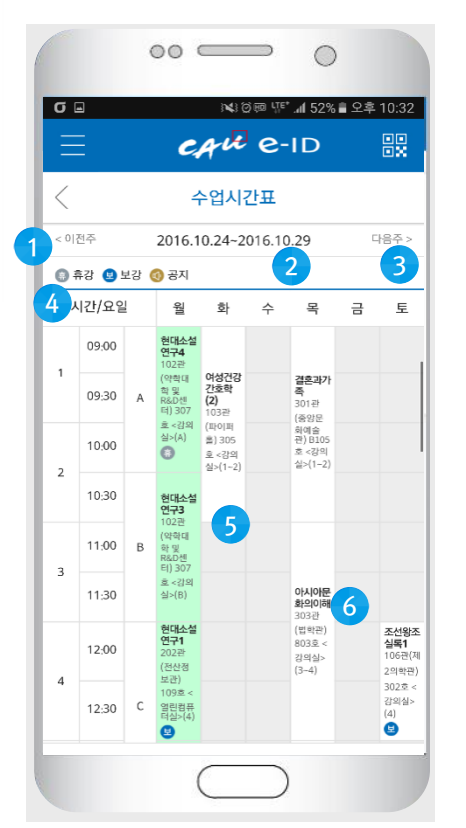

### 시간표를 통한 과목 상세 정보 확인

- 시간표 조회 후 시간표상의 과목명을 클릭하면 해당과목에 대한 상세정보 확인이 가능합니다.
- **출결결과 확인**: 해당 과목에대한 주차별 출결결과 확인이 가능합니다.
- 공지사항 확인 : 교수님께서 등록하신 한줄 공지사항 내용을 확인할 수 있습니다.
- 점수 확인 : 교수님께서 공개로 설정 시 해당 과목에대한 교수님께서 채점하신 점수 (비율 환산 점수 또는 원점수) 및 등수 확인이 가능합니다.

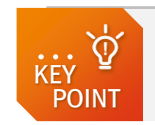

CAUL 중앙대학교

 교수님께서 점수공개 설정을 하지 않으신 경우는 점수관련 항목이 보이지 않으며, 점수공개 후 점수입력을 하지 않으신 경우는 '0(1)' 로 표시됩니다.
 점수 정보 예) 35.55(3) 의 경우 점수는 35.55이고 등수가 3등이라는 의미

- ① 이전주: 이전주차로 이동.
- ② 수업주차: 조회 시점의 해당 주차.
- ③ 다음주:다음주차로 이동.
- ④ 휴/보강, 공지: 휴강, 보강, 공지 정보가 있는 경우 시간표상의 해당 과목에 아이콘으로 표 시가 됩니다.
- ⑤ 시간표: 조회한 주차의 수업정보가 요일별, 교시별로 표시가 됩니다.
- ⑥ 과목선택: 해당과목 클릭 시 과목에 대한 상 세 정보 및 과목에 대한 주차별 출결결과 페이 지로 이동합니다.

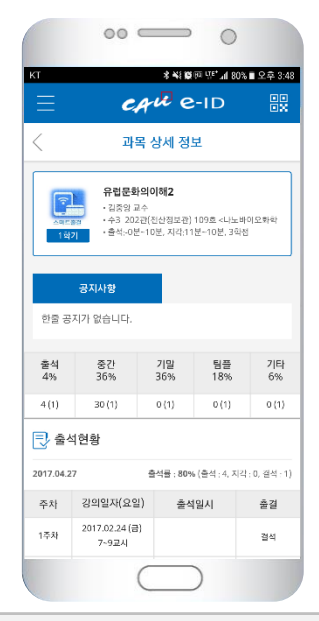

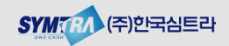

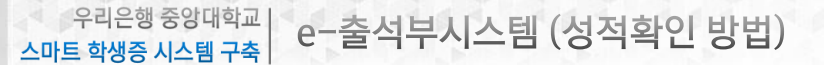

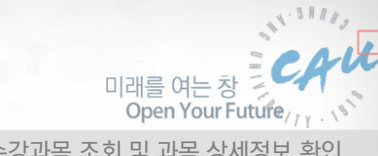

3. 나의 수강과목 조회 및 과목 상세정보 확인

## 3. 나의 수강목록 조회 및 과목 상세정보 확인

본인의 해당 학기의 수강과목을 목록 형식으로 조회할 수 있는 기능입니다. 해당과목이 휴강, 보강, 공지사항 정보 확인이 가능하고 과목 선택 시 상세정보를 통해서 주차별 출결결과 및 점수(등수)를 확인 할 수 있습니다.

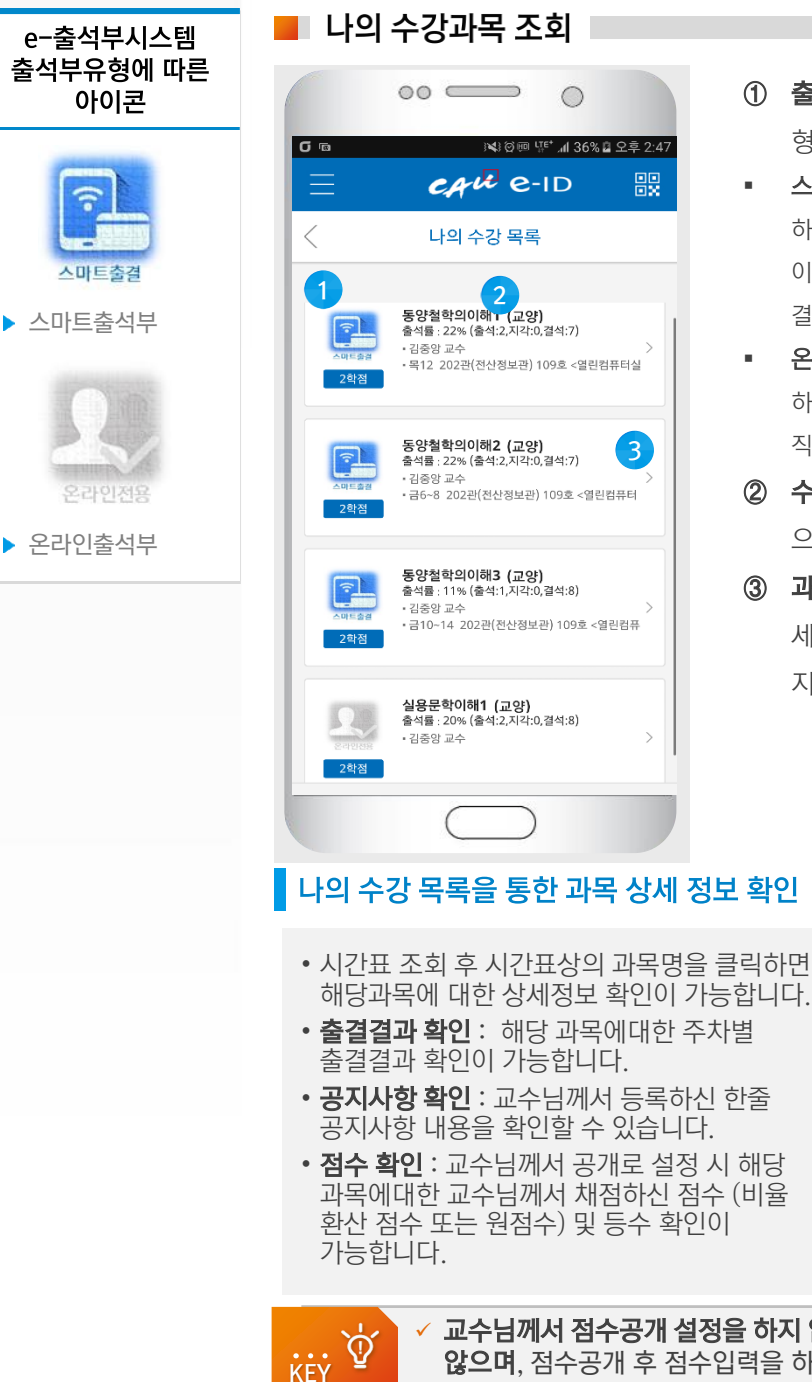

- ① 출석부 유형: 교수님께서 설정하신 출석부 유 형을 확인할 수 있습니다.
- 스마트출결 : 교수님께서 '스마트출석부 ' 로 설정 하신 과목이며, 모바일 및 단말기를 통한 출석인증 이 가능하고, 교수님께서 e-출석부를 이용하여 출 결관리가 가능
- 온라인전용: 교수님께서 '온라인출석부 ' 로 설정 . 하신 과목이며, 교수님께서 e-출석부를 이용하여 직접 출결 관리
- ② 수강 목록: 학기에 수강중인 전체 과목을 목록 으로 표시합니다.
- ③ 과목선택 : 해당과목 클릭 시 과목에 대한 상 세 정보 및 과목에 대한 주차별 출결결과 페이 지로 이동합니다.

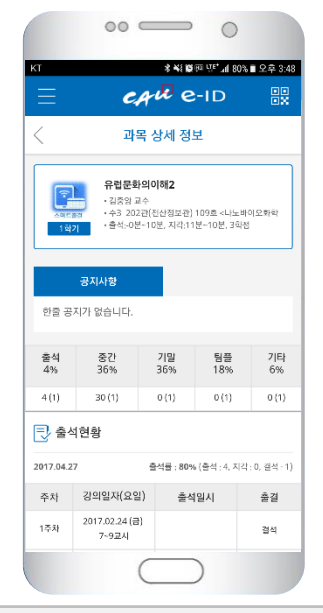

✓ 교수님께서 점수공개 설정을 하지 않으신 경우는 점수관련 항목이 보이지 **않으며**, 점수공개 후 점수입력을 하지 않으신 경우는 '0(1)' 로 표시됩니다. ✓ 점수 정보 예) 35.55(3) 의 경우 점수는 35.55이고 등수가 3등이라는 의미

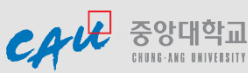

POINT

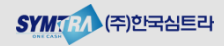

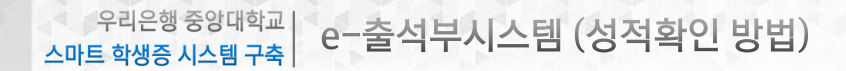

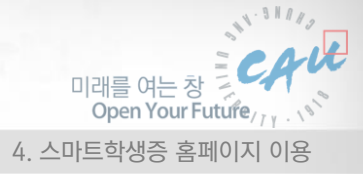

# 4. 스마트학생증 홈페이지 이용

스마트학생증 홈페이지에 접속하시면, 카드발급, 모바일서비스, 도서관서비스 및 e-출석부 메뉴확인이 가능합니다. e-출석부 메뉴를 클릭하시면 출결관리를 위한 세부 메뉴를 확인 할 수 있습니다.

### 스마트학생증 홈페이지 MAIN

• 중앙대학교 포털계정(ID/PW)를 이용하여 http://cauid.cau.ac.kr/ 에 로그인

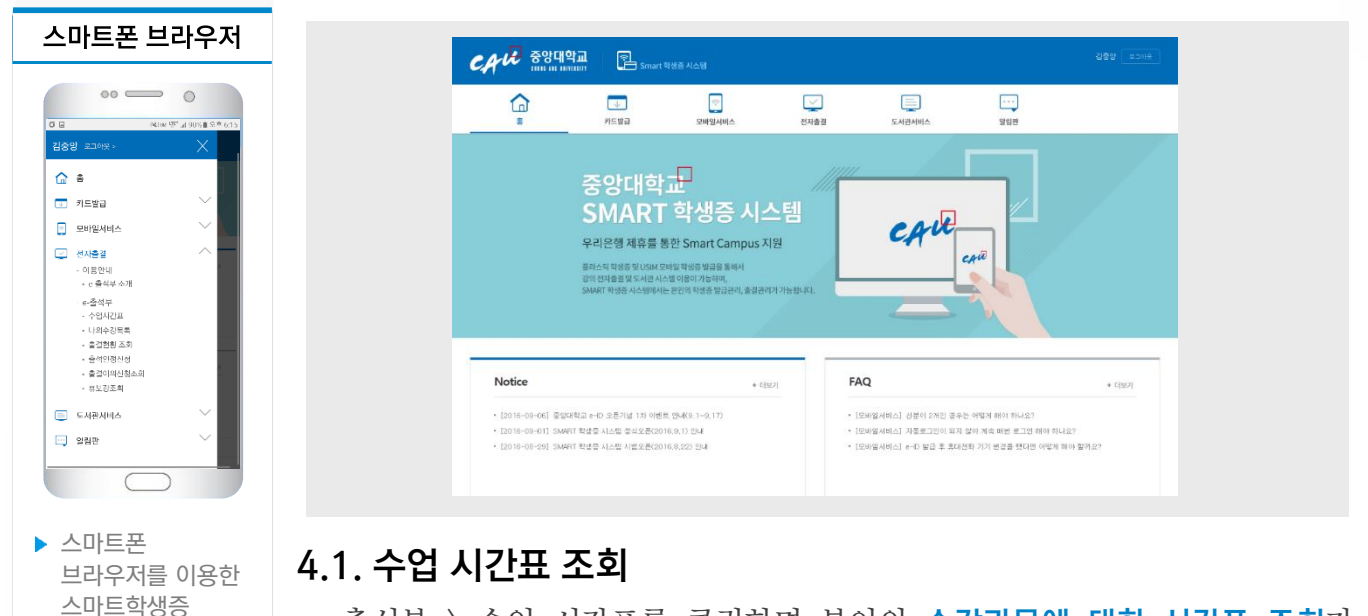

e-출석부 〉 수업 시간표를 클릭하면 본인의 **수강과목에 대한 시간표 조회**가 가능하고, e-ID앱과 동일하게 해당과목을 클릭하면 과목에 대한 상세정보 및 주차별 출결결과 정보를 확인 할 수 있습니다.

## 📕 수업 시간표 조회 🛛

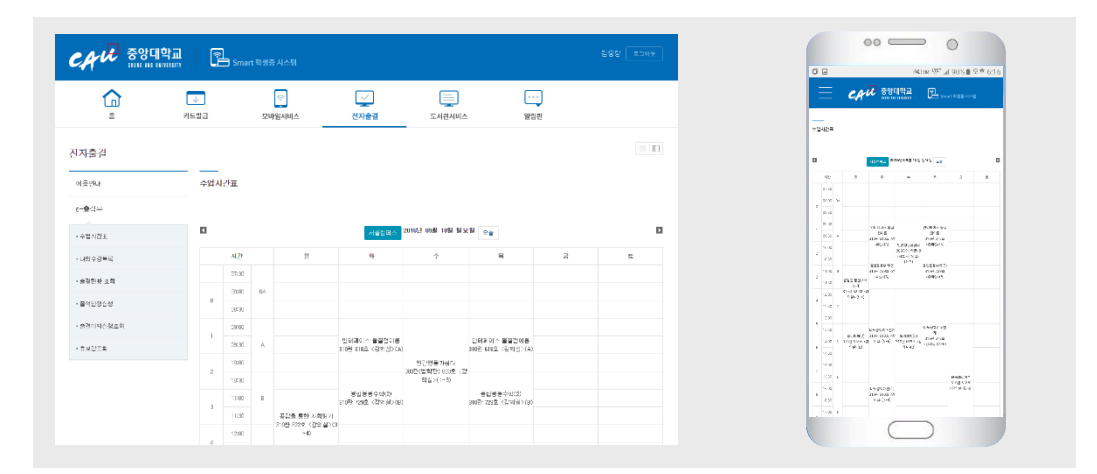

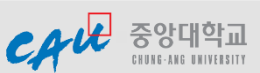

홈페이지 접속화면

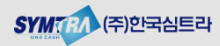

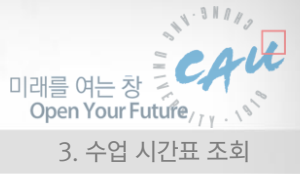

## 4.2 나의 수강목록 조회

e-출석부 > 나의 수강목록 메뉴를 클릭하면 **본인의 수강과목을 목록으로 확인**이 가능하고, e-ID앱과 동일하게 해당과목을 큭릭하면 과목에 대한 상세정보 및 주차별 출결결과 정보를 확인 할 수 있습니다.

#### 📕 나의 수강 목록 조회 🛛

| CAVE 중앙대학교                                       | Smart 학생중 시스템                         | 262 EDNE                                             |                |                                                               |          |
|--------------------------------------------------|---------------------------------------|------------------------------------------------------|----------------|---------------------------------------------------------------|----------|
| <b>A</b>                                         | ····································· | (스 전자출결                                              | <br>21日世       |                                                               |          |
| 전자출결                                             |                                       |                                                      |                |                                                               |          |
| 이용인내<br>c-출식부                                    | 나의수강쪽쪽                                |                                                      |                |                                                               |          |
| <ul> <li>・ 小型 ペジュ</li> <li>・ はの 今辺 明朝</li> </ul> |                                       | 동양철학의이혜1 (교양)                                        |                | 담당교수 : 김중앙                                                    |          |
| · 율급선왕 조회                                        | 2400                                  | - 목요필 12교시 202편(전산정보편) 109호 (1<br>)                  | ) 109호 《열린컵퓨터실 | - 숲석물 : 22 %<br>- 출석 : 2, 지각 : 0, 골석 : 7                      | _        |
| · 응경(성정))의<br>· 응경((역분의 조성                       |                                       |                                                      |                |                                                               | 문제되기     |
| - 유보고프치<br>(문영지) e-출석부                           |                                       | <b>동양철학의이해2 (교양)</b><br>• 금요일 6~6교시 202관(전산정보7<br>실) | 8) 109호 (열림컴퓨터 | <b>담당교수 : 경종양</b><br>- 울석물 : 22 %<br>- 울석 : 2, 지각 : 0, 광석 : 7 |          |
|                                                  | 2 Kola -                              |                                                      |                |                                                               | ষ্টনায়স |
|                                                  |                                       |                                                      |                |                                                               |          |

# 4.3. 수강과목 상세 조회를 통한 점수 및 등수 확인

수업시간표 또는 나의 수강목록 조회 후 해당 과목을 클릭하면 **과목에 대한** 상세정보 확인, 주차별 출결결과 정보 및 점수(등수) 확인이 가능합니다.

📕 과목 상세 정보 조회

| M think and thinken r C Smart 9/9/9 A △ 9 |             |                                                                                      |          |                        |        |          | KT                  | KT 本稿题34 <sup>100</sup> 34305自业类33                                                                                                    |                                                                                              |  |
|-------------------------------------------|-------------|--------------------------------------------------------------------------------------|----------|------------------------|--------|----------|---------------------|----------------------------------------------------------------------------------------------------|----------------------------------------------------------------------------------------------|--|
| *                                         | 카드발공        | 모바일서비스                                                                               | 전자율결     | ···<br>알림만             |        |          | ≡                   | CAN SURVE                                                                                                    | Second Ballion State                                                                         |  |
|                                           |             |                                                                                      |          |                        |        |          | 대해 6P 전부            |                                                                                                    |                                                                                              |  |
| 가출결<br>동안내<br>유비부                         | 과목 상세 정보    |                                                                                      |          |                        |        |          |                     | 8-4025141642<br>- 4-6283 2.4 2008 (1.1412)<br>- 62747 - 4244 (1.1412)<br>- 2574<br>- 2574 (1.1412)<br>- 2574 (1.1412)<br>- 2574 | #104.0 (1975)<br>- 2.97<br>- 6.42, 415<br>- 2.4, 4, 2.4 (1994, 1)<br>- 2.4, 4, 2.4 (1994, 1) |  |
| 입시간표<br>역수감역목                             | -115 A      | 유럽 문화에에 해준<br>- 수요함 교시 2020년전선월포관) 188초 (나노비이<br>도체원전구필3)<br>- 출력~0분~10분, 지원 11분~10분 |          |                        |        |          | 배송 소재<br>195<br>11년 | 23.041 80.484<br>Xis 365<br>X 3 X 30                                                                                                    | 501043 1960<br>504 00<br>625 040                                                             |  |
| 중천광 조회                                    | 18271       |                                                                                      |          |                        |        | 网络加利     | 1. 70               | 118995 8134<br>0546-5354                                                                                                    | - 41 V.F.<br>15                                                                              |  |
| 021432.0454                               |             |                                                                                      |          |                        |        |          | > >8.2              | ag cas assessed                                                                                                    | *                                                                                            |  |
|                                           |             |                                                                                      |          |                        |        |          |                     | and the second                                                                                                    | 47                                                                                           |  |
| 보감조회                                      | 第位(会)       | 80                                                                                   | 877 (#R) | 21월 (金明)               | 日本(介引) | 215 (余明) | - 210               | COLUMN AND A COLUMN                                                                                                    |                                                                                              |  |
|                                           | 475         |                                                                                      | 36%      | 36%                    | 18%    | 6%       | 4 N                 |                                                                                                    | *                                                                                            |  |
|                                           | 4 (1)       |                                                                                      | 30.03    | 0(1)                   | 0(1)   | 0(1)     | A1                  | 10.0 T L 40                                                                                                    |                                                                                              |  |
|                                           | <b>2</b> 25 | 21127(22                                                                             |          | 물어당시                   | 92     | W12      | s 20                | 91241281                                                                                                    |                                                                                              |  |
|                                           |             | 2017.02.24(元) 7                                                                      | -12 M    |                        | 걸석     |          | 1 80                | and the second second sec                                                                                                    |                                                                                              |  |
|                                           |             | 2017 02 28 (44) - 8-                                                                 | 10 2 41  | 2017-01-20-12-22-08    | 0.41   |          |                     |                                                                                                    |                                                                                              |  |
|                                           | 6           | 2011-32-28 (MP) - 0*                                                                 | 1048-11  | 5011 (market 111 00/04 |        |          |                     |                                                                                                    |                                                                                              |  |

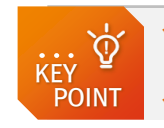

 ✓ 교수님께서 점수공개 설정을 하지 않으신 경우는 점수관련 항목이 보이지 않으며, 점수공개 후 점수입력을 하지 않으신 경우는 '0(1)'로 표시됩니다.
 ✓ 점수 정보 예) 35.55(3) 의 경우 점수는 35.55이고 등수가 3등이라는 의미

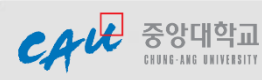